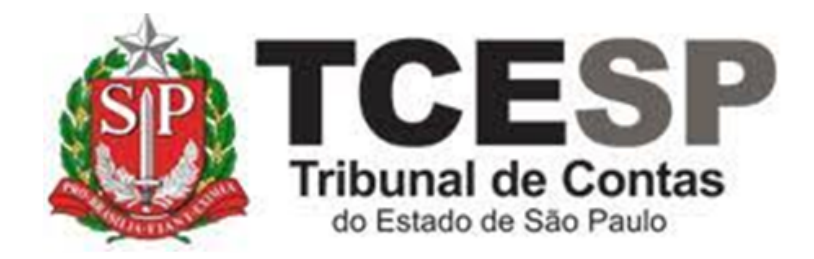

# ATUALIZAÇÃO DOS ASSENTAMENTOS FUNCIONAIS

Diretoria de Gestão de Pessoas - DGP

Seção de Expediente e Prontuários Funcionais - DGP-3

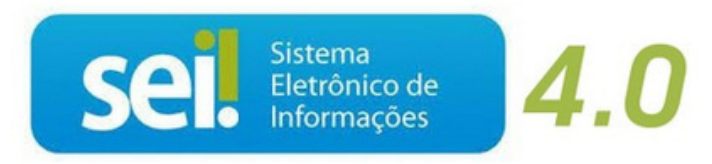

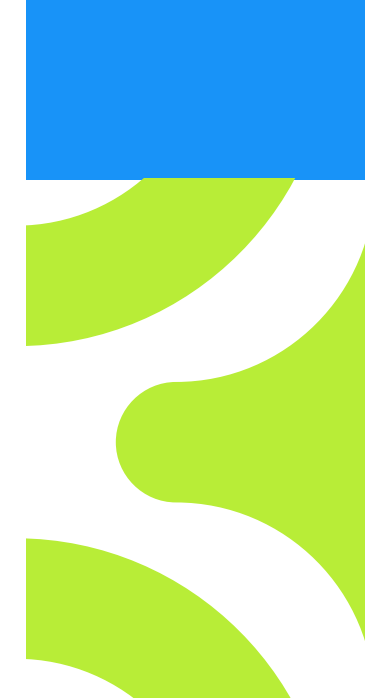

V. 1 de 01/09/2022

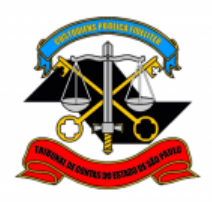

Antes de iniciar o processo no SEI, tenha em mãos as seguintes informações e/ou documentos digitalizados (pdf):

 Documento que comprove a atualização do assentamento funcional.

#### Em resumo, você deverá:

- ✓ Acessar o ambiente oficial do SEI!;
- ✓ Iniciar processo do tipo Pessoal: Requerimentos;
- ✓ Gerar e assinar o documento Pessoal: Atualização do Assentamento Funcional (Formulário);
- ✓ Anexar o documento que comprove a atualização dos dados cadastrais;
- ✓ Enviar processo para DGP-3.

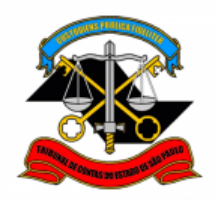

Para iniciar o processo no SEI, siga os passos

# PASSO 1: Clicar em Iniciar Processo, depois no símbolo <sup>O</sup> "PESSOAL: REQUERIMENTOS"

| Sel produção++               | Menu Pesquisar 🔎                                                |
|------------------------------|-----------------------------------------------------------------|
| Pesquisar no Menu (Alt + m)  | Escolha o Tipo do Processo 🕒                                    |
| • Acompanhamento<br>Especial |                                                                 |
| Base de Conhecimento         | BENEFÍCIOS: AUXÍLIO-ESCOLA -<br>MENSALIDADE/MATRÍCULA           |
| Blocos                       | COMUNICAÇÃO INTERNA E EXTERNA                                   |
| Controle de Prazos           | PESSOAL: AFASTAMENTOS/LICENÇAS                                  |
| Controle de Processos        | PESSOAL: APOSTILAMENTO DE NOME<br>PESSOAL: ATOS DE SUBSTITUIÇÃO |
| ✓ Estatísticas               | PESSOAL: CERTIDÕES / DECLARAÇÕES                                |
| ★ Favoritos                  | PESSOAL: EXONERAÇÃO                                             |
| Iniciar Processo             | PESSOAL: INGRESSO                                               |
| Marcadores                   |                                                                 |

| Iniciar Processo |                                                                                          |  |
|------------------|------------------------------------------------------------------------------------------|--|
|                  | Escolha o Tipo do Processo: 🗢<br>requeri<br>DCP: Requeri <mark>mentos de Empresas</mark> |  |
|                  | PESSOAL: REQUERIMENTOS                                                                   |  |

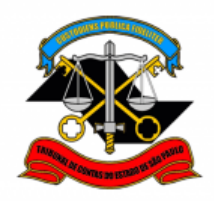

### PASSO 2: Preencher conforme a imagem abaixo e "salvar":

| Iniciar Processo                                                                                                  |        |                     |
|----------------------------------------------------------------------------------------------------|--------|---------------------|
|                                                                                                    | Salvar | <u>V</u> oltar      |
| Protocolo                                                                                                    | `      |                     |
| O Automático                                                                                                    |        |                     |
| Informado                                                                                                    |        |                     |
| Tipo do Processo:                                                                                                 |        |                     |
| PESSOAL: REQUERIMENTOS                                                                                            | ~      |                     |
| Especificação:                                                                                                    |        |                     |
| XXXX - Fulano de Tal                                                                                              |        |                     |
| Classificação por Ass <u>u</u> ntos:<br>06.01.10.01 - Circular, aviso, comunicado, memorando, comunicação interna | × ↓    |                     |
| Interessados:                                                                                                    |        |                     |
| Fulano de Tal                                                                                                    |        |                     |
|                                                                                                    |        | • ♀ <b>▶</b><br>• ↓ |
| Observações desta unidade:                                                                                        |        | •                   |
|                                                                                                    |        | •                   |
|                                                                                                    |        | <b>.</b>            |
| Nível de Acesso                                                                                                   |        | •                   |
| Nível de Acesso<br>Sigiloso<br>Hipótese Legal:                                                                    |        | ~                   |
| Nível de Acesso<br>Sigiloso<br>Público<br>Hipótese Legal:<br>Informação Pessoal (Art. 31 da Lei nº 12.527/2011)   | ~      | •                   |
| Nível de Acesso<br>Sigiloso<br>Público<br>Hipótese Legal:<br>Informação Pessoal (Art. 31 da Lei nº 12.527/2011)   | ~      |                     |
| Nível de Acesso<br>Sigiloso<br>Público<br>Hipótese Legal:<br>Informação Pessoal (Art. 31 da Lei nº 12.527/2011)   | ~      |                     |

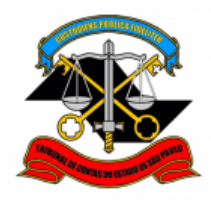

#### PASSO 3: Incluir o documento:

| TRIBUNAL DE CONTAS DO ESTADO DE SÃO PAULO | Menu Pesquisar |
|-------------------------------------------|----------------|
| 0012976/2022-49      0     0              |                |

PASSO 4: Clicar em <sup>O</sup> e no Tipo do Documento e digitar:

"PESSOAL: Atualização do Assentamento Funcional (formulário)"

|                                         | Escolha o Tipo do Do | ocumento:                                                                   |
|-----------------------------------------|----------------------|-----------------------------------------------------------------------------|
| TRIBUNAL DE CONTAS DO ESTADO DE SÃO PAI | JLO                  |                                                                             |
| Sel. produção++///                      |                      | Menu Resquisar 🔎                                                            |
| 😑 0012976/2022-49 🕑 🕶                   | Gerar Documento      |                                                                             |
| - TIPO DO PROCESSO                      |                      | Escolha o Tipo do Documento: 🖨                                              |
| Nenhum interessado especificado.        |                      | PESSOAL: <mark>Atua</mark> lização de Documentos<br>Acadêmicos (Formulário) |
| ANOTAÇÕES                               |                      | PESSOAL: Atualização do Assentamento                                        |
| Este processo não possui                |                      | Funcional (Formulário)                                                      |
| uma nota.                               |                      |                                                                             |

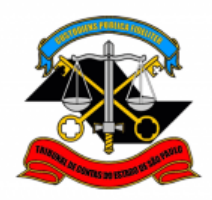

#### PASSO 5: Preencher e clicar em "SALVAR"

| Gerar Formulário                                                                                                    |                           |
|----------------------------------------------------------------------------------------------------|---------------------------|
|                                                                                                    | Salvar Voltar             |
| PESSOAL: Atualização do Assentamento Funcional                                                                                                    |                           |
| Solicitação de Atualização Cadastral – Assentamento Funcional<br>:                                                                                                    |                           |
| SENHORA DIRETORA TECNICA DA DIRETORIA DE GESTAO DE PESSOAS,<br>Venho, respeitosamente, solicitar a averbação em meu prontuário funcional eletrônico, conforme informado al<br>Nome**:                                                    | baixo:                    |
| Fulano de Tal                                                                                                    |                           |
| Matrícula**:<br>0000<br>Tipo do Documento comprobatório anexado neste processo** (Ex.: RG, Comprovante de Endereço, OA<br>Comprovante de endereço                                                                                        | AB, Certidão):            |
| Especificação do pedido ou Complementação da Informação (Ex.: Telefone de Contato, Complemento do End                                                                                                    | lereço):                  |
| **Campo de preenchimento obrigatório:<br>OBS.: O servidor deverá anexar o documento comprobatório de atualização cadastral. Caso o documento seja<br>este, para ter validade, deverá ser Autenticado Administrativamente no sistema SEI! | a digitalizado,<br>Salvar |

#### PASSO 6: Clicar em "ASSINAR"

| Sel. PRODUÇÃO <sub>++///</sub> |                                             | Menu Pesquisar              | 🔎 🛛 🛛 🖽 🗘 🕄   |
|--------------------------------|---------------------------------------------|-----------------------------|---------------|
| 😑 0012976/2022-49 🚺 💽 🕑 👇      |                                             | A, 🛤 💦 🗧                    | P 🕞 🗩 🖥 🙀     |
| Q Consultar Andamento          | PESSOAL: Atualiza                           | ação do Assentamento Funcio | nal - 0593055 |
|                                | Solicitação de Atualização Cadastral Assent | amento Funcional            |               |

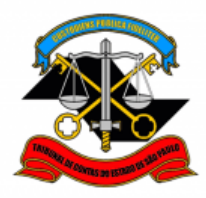

| Assinatura de Documento      |                 |
|------------------------------|-----------------|
|                              | <u>A</u> ssinar |
| Ó <u>rg</u> ão do Assinante: |                 |
| TCESP ~                      |                 |
| Assinant <u>e</u> :          |                 |
| Fulano de Tal                |                 |
| Cargo / <u>F</u> unção:      |                 |
|                              | ~               |
|                              |                 |
| Senha ou Certificado Digital |                 |
|                              |                 |

#### PASSO 7: Preencher, selecionar o cargo e assinar:

| Assinatura de Documento | Assinar |
|-------------------------|---------|
| Órgão do Assinante:     |         |
| TCESP ~                 |         |
| Assinante:              |         |
| FULANO DE TAL           |         |
| Cargo / <u>F</u> unção: |         |
|                         | ~       |
| <u>S</u> enha           |         |

<u>PASSO 8:</u> Para anexar o documento atualizado, deverá Incluir um novo documento no processo, selecionar o tipo de documento "EXTERNO".

| Gerar Documente | 0                                       |   |
|-----------------|-----------------------------------------|---|
|                 | Escolha o Tipo do Documento: 🔂          |   |
|                 | Externo<br>BENEFÍCIOS: Auxílio-Escola – | ) |

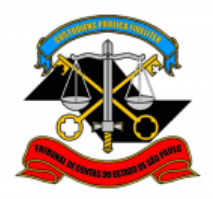

#### PASSO 9: Preencher conforme a imagem abaixo:

| Bair       Data do Documento:         Comprovante       01(09/2022         Nome na Arvore:       Improvante de endereço         Eormato       Improvante de endereço         Formato       Improvante du endereço         Eormato       Improvante du endereço         Formato       Improvante du endereço         Formato       Improvante du endereço         Formato       Improvante du endereço         Formato       Improvante du endereço         Fulano de Tal       Improvante du endereço         assificação por Assyntos:       Improvante du endereço         Servações desta unidade:       Improvante du endereço         Nivel de Accesso       Improvante du endereço         Siglioso       Restrito       Publico         Hipótese Logal:       Improvante du endereço         Informação Pessoal (Art. 31 da Lei nº 12.527/2011)       v         vexear Arquivo:       Eacolher arquivo:         Ecolher arquivo:       Comprovante du endereço         01/09/2022       130.59 kb       Imtakar         Improvante de endereço       16.45.30         130.59 kb       Imtakar                                                                                                    | Registrar Documen                      | to Externo             |           |                   | C            |                | _     |
|----------------------------------------------------------------------------------------------------|----------------------------------------|------------------------|-----------|-------------------|--------------|----------------|-------|
| po do Documento:<br>Comprovante  Illo9/2022 III Illo9/2022 III Illo9/2022 IIII Illo9/2022 IIIIIIIIIIIIIIIIIIIIIIIIIIIIIIIIII                                                                                                    |                                        |                        |           |                   |              | <u>S</u> alvar | Vo    |
| Comprovante       VI109/2022       Image: Comprovante de endereço         Umero:       Comprovante de endereço       Comprovante de endereço         Image: Comprovante de endereço       Image: Comprovante de endereço       Image: Comprovante de endereço         Image: Comprovante de endereço       Image: Comprovante de endereço       Image: Comprovante de endereço       Image: Comprovante de endereço         Image: Comprovante de endereço       Image: Comprovante de pagamento.pdf       Image: Comprovante de endereço       Image: Comprovante de endereço         Image: Comprovante de endereço       Image: Comprovante de endereço       Image: Comprovante de endereço       Image: Comprovante de endereço         Image: Comprovante de endereço       Image: Comprovante de endereço       Image: Comprovante de endereço       Image: Comprovante de endereço         Image: Comprovante de endereço       Image: Comprovante de endereço       Image: Comprovante de endereço       Image: Comprovante de endereço         Image: Comprovante de endereço       Image: Comprovante de endereço       Image: Comprovante de endereço       Image: Comprovante de endereço       Image: Comprovante de endereço         Image: Comprovante de endereço       Image: Comprovante de endereço       Image: Comprovante de endereço       Image: Comprovante de endereço       Image: Comprovante de endereco         Image: Comprovante de endereço       Image: Comprovante de endereco       Image: Comp                                                                                                    | ïpo do Documento:                      |                        | Data      | do Documento:     | _            |                |       |
| Winero: Nome na Árvore:   Comprovante de endereço     Formato <ul> <li>Pata-digital</li> <li>Digitalizado nesta Unidade</li> </ul> Remetente:   Pulano de Tal     assificação por Assuntos:     Fulano de Tal     assificação por Assuntos:     Fulano de Tal     assificação por Assuntos:     Fulano de Tal     assificação por Assuntos:     Publico     Informação Pessoal (Art. 31 da Lei nº 12.527/2011)     Ausar Arquivo:     Lista de Anexos (1 registro):     Nome   Data   Tamanho   Usário   Unidade   Ações   Comprovante de endereço   01/09/2022   130.59 Kb   mtakar     Salver                                                                                                    | Comprovante                            |                        | ~ 01/0    | 09/2022           |              |                |       |
| Comprovante de endereço      Furnato       O pupulatizado nesta Unidade      Renetente:     Pulano de Tal     assificação por Assyntos:     Fulano de Tal     assificação por Assyntos:     Publico     Nível do Acesso     Nível do Acesso     Pipótese Legai:     Informação Pessoal (Art. 31 da Lei nº 12.527/2011)     Viscar Arquive:   Comprovante de pagamento pdf   Lista de Anexos (1 registro):     None   Data   Tamanho   Usuário   Unidado   Ações   Comprovante de endereço   16:45:30   130.59 Kb   mtakai                                                                                                    | lúmero: Nome na Árvore:                |                        |           | _                 |              |                |       |
| Formato       ? <ul> <li>Nato-digital</li> <li>Digitalizado nesta Unidade</li> </ul> Semetente:       ?         Interessados:       ?         Fulano de Tal       .         lassificação por Assguntos:       ?         basificação por Assguntos:       ?         bervações desta unidade:       ?         bervações desta unidade:       ?         Informação Pessoal (Art. 31 da Lei nº 12.527/2011)       .         Anexar Arquive:       Lista de Anexos (1 registro):         Scother arquive       Comprovante de pagamento.pdf         Lista de Anexos (1 registro):       16:45:30         Servar Vargui Comprovante de endereço       01/09/2022         130.59 Kb       mtakar         Servar       Yottar                                                                                                    | Comprovante de                         | endereço               |           |                   |              |                |       |
| Nato-digital   Digitalizado nesta Unidade   Semetente:   Interessados:   Fulano de Tal   tassificação por Assuntos:   Servações desta unidade:   Interessados:   Nivel de Acesso   Siglioso   Restrito   Público   Hipótese Legal: Informação Pessoal (Art. 31 da Lei nº 12.527/2011)   Informação Pessoal (Art. 31 da Lei nº 12.527/2011)   Comprovante de pagamento.pdf   Lista de Anexos (1 registro):   Comprovante de endereço   01/09/2022   130.59 Kb   Tamanho   Vatario   Servar                                                                                                    | Formato                                |                        |           |                   |              |                |       |
| Digitalizado nesta Unidade  Generetente:  Pulano de Tal  lassificação por Assyntos:  Fulano de Tal  lassificação por Assyntos:  Publico  Publico  Nível de Acesso  Sigiloso Restrito Publico  Hipótese Legal:  Informação Pessoal (Art. 31 da Lei nº 12.527/2011)  Anexar Arquivo: Escolher arquivo Comprovante de pagamento.pdf Lista de Anexos (1 registro):  Nome Data Tamanho Usuário Unidade Ações Comprovante de endereço 01/09/2022 130.59 Kb mtakai  Savar  Vottar                                                                                                    | Nato-digital                           |                        |           |                   |              |                |       |
| Gemetente:<br>Interessados:<br>Fulano de Tal<br>lassificação por Ass <u>untos:</u><br>baservações desta unidade:<br>Nivel de Accesso<br>Siglioso<br>Siglioso<br>Nivel de Accesso<br>Siglioso<br>Nivel de Accesso<br>Comprovante de pagamento.pdf<br>Lista de Anexos (1 registro):<br>Norne<br>Data<br>Tamanho<br>Usuário<br>Unidade<br>Ações<br>Comprovante de endereço<br>01/09/2022<br>130.59 Kb<br>mtakai<br>Savar<br>Vottar                                                                                                    | Digitalizado nesta Uni                 | dade                   |           |                   |              |                |       |
| Pressados:         Fulano de Tal         lassificação por Ass <u>untos:</u> lassificação por Ass <u>untos:</u> bservações desta unidade:         Nivel de Accesso         Siglioso         Biglioso         Restrito         Público         Hipótese Legal:         Informação Pessoal (Art. 31 da Lei nº 12.527/2011)         Anexar Arquivo:         Escolher arquivo:         Comprovante de pagamento.pdf         Lista de Anexos (1 registro):         Norne       Data         130.59 Kb       mtakar         Comprovante de endereço       01/09/2022         130.59 Kb       mtakar                                                                                                    | Remetente:                             |                        |           |                   |              |                |       |
| nteressados:<br>Fulano de Tal<br>lassificação por Ass <u>u</u> ntos:<br>lassificação por Ass <u>u</u> ntos:<br>bservações desta unidade:<br>Nivel de Acesso<br>Sigiloso<br>Bigiloso<br>Hipótese Legal:<br>Informação Pessoal (Art. 31 da Lei nº 12.527/2011)<br>Anexar Arquivo:<br>Escolher arquivo<br>Comprovante de pagamento.pdf<br>Lista de Anexos (1 registro):<br>Nome<br>Data<br>Tamanho<br>Usuário<br>Unidade<br>Ações<br>Comprovante de endereço<br>01/09/2022<br>130.59 Kb<br>mtakar<br>Salvar<br>Voitar                                                                                                    |                                        |                        |           |                   |              | P 🗗            |       |
| Fulano de Tal         lassificação por Assuntos:         lassificação por Assuntos:         lassificação por Assuntos:         lassificação por Assuntos:         lassificação por Assuntos:         lassificação por Assuntos:         lassificação por Assuntos:         beervações desta unidade:         Nivel de Acesso         Sigiloso         Hipótese Legal:         Informação Pessoal (Art. 31 da Lei nº 12.527/2011)         Anexar Arquivo:         Escolher arquivo Comprovante de pagamento.pdf         Lista de Anexos (1 registro):         Nome       Data         Tamanho       Usuário         Unidade       Ações         Comprovante de endereço       01/09/2022         130.59 Kb       mtakar         Salvar       Salvar                                                                                                    | nteressados:                           |                        |           |                   |              | )              |       |
| lassificação por Ass <u>u</u> ntos:<br>Lassificação por Ass <u>u</u> ntos:<br>bservações desta unidade:<br>Nível de Acesso<br>Sigiloso<br>Sigiloso<br>Público<br>Hipótese Legal:<br>Informação Pessoal (Art. 31 da Lei nº 12.527/2011)<br>Anexar Arquivo:<br>Escolher arquivo Comprovante de pagamento.pdf<br>Lista de Anexos (1 registro):<br>Nome<br>Data<br>Tamanho<br>Usuário<br>Unidade<br>Ações<br>Comprovante de endereço<br>01/09/2022<br>130.59 Kb<br>mtakar<br>Salvar<br>Vottar                                                                                                    | Fulano de Tal                          |                        |           |                   |              |                |       |
| Anexar Arquivo:<br>Escolher arquivo Comprovante de pagamento.pdf<br>Nome Data Tamanho Usuário Unidade Ações<br>Comprovante de endereço 01/09/2022<br>130.59 Kb mtakar 1                                                                                                    | assificação por Assuntos:              |                        |           |                   |              |                | _     |
| Nivel de Acesso   Sigiloso   Restrito   Público   Hipótese Legal:   Informação Pessoal (Art. 31 da Lei nº 12.527/2011)   Anexar Arquivo:   Escolher arquivo Comprovante de pagamento.pdf   Lista de Anexos (1 registro):   Nome   Data   Tamanho   Usuário   Unidade   Ações   Comprovante de endereço   01/09/2022   130.59 Kb   mtakar                                                                                                    | <u>assinouçuo por Ass<u>u</u>ntos.</u> |                        |           |                   |              |                |       |
| bservações desta unidade:<br>Nivel de Acesso<br>Sigiloso<br>Nivel de Acesso<br>Sigiloso<br>Nivel de Acesso<br>Sigiloso<br>Público<br>Hipótese Legal:<br>Informação Pessoal (Art. 31 da Lei nº 12.527/2011)<br>Anexar Arquivo:<br>Escolher arquivo<br>Comprovante de pagamento.pdf<br>Lista de Anexos (1 registro):<br>None<br>Data<br>Tamanho<br>Usuário<br>Unidade<br>Ações<br>Comprovante de endereço<br>01/09/2022<br>130.59 Kb<br>mtakar<br>ISENER<br>Server                                                                                                    |                                        |                        | ]         |                   | 1            | Ο Χ            |       |
| bservações desta unidade:<br>Nivel de Acesso<br>Sigiloso Restrito Público Hipótese Legal: Informação Pessoal (Art. 31 da Lei nº 12.527/2011)<br>Anexar Arquivo: Escolher arquivo Comprovante de pagamento.pdf<br>Lista de Anexos (1 registro): Nome Data Tamanho Usuário Unidade Ações Comprovante de endereço 01/09/2022 130.59 Kb mtakai                                                                                                    |                                        |                        |           |                   |              | t 🕂            |       |
| Nivel de Acesso         Sigiloso       Restrito         Público         Hipótese Legal:         Informação Pessoal (Art. 31 da Lei nº 12.527/2011)         Anexar Arquivo:         Escolher arquivo         Comprovante de pagamento.pdf         Lista de Anexos (1 registro):         Nome       Data         Tamanho       Usuário         Unidade       Ações         Comprovante de endereço       01/09/2022         130.59 Kb       mtakar         Salvar       Salvar                                                                                                    | hservações desta unidade:              |                        |           |                   | *            |                |       |
| Nivel de Acesso         Sigiloso       Restrito         Hipótese Legal:         Informação Pessoal (Art. 31 da Lei nº 12.527/2011)         Anexar Arquivo:         Escolher arquivo Comprovante de pagamento.pdf         Lista de Anexos (1 registro):         Nome       Data         Tamanho       Usuário         Unidade       Ações         Comprovante de endereço       01/09/2022         130.59 Kb       mtakar                                                                                                    |                                        |                        |           |                   | *            |                |       |
| Nivel de Acesso   Sigiloso   Hipótese Legal:   Informação Pessoal (Art. 31 da Lei nº 12.527/2011)   Anexar Arquivo: Escolher arquivo Comprovante de pagamento.pdf Lista de Anexos (1 registro):   Nome   Data   Tamanho   Usuário   Unidade   Ações   Comprovante de endereço   01/09/2022   18:45:30   130.59 Kb   mtakar     Salvar                                                                                                    |                                        |                        |           |                   | ~            |                |       |
| Sigiloso Restrito   Hipótese Legal:   Informação Pessoal (Art. 31 da Lei nº 12.527/2011)   Anexar Arquivo: Escolher arquivo Comprovante de pagamento.pdf Lista de Anexos (1 registro): Nome   Data   Tamanho   Usuário   Unidade   Ações   Comprovante de endereço   01/09/2022   16:45:30   130.59 Kb   mtakar     Salvar     Voltar                                                                                                    | Nível de Acesso                        |                        |           |                   |              |                |       |
| Hipótese Legal:                                                                                                    | Sirilana                               | Reatrite               |           |                   |              |                |       |
| Informação Pessoal (Art. 31 da Lei nº 12.527/2011) <ul> <li>Anexar Arquivo:</li> <li>Escolher arquivo Comprovante de pagamento.pdf</li> <li>Lista de Anexos (1 registro):</li> </ul> Nome         Data         Tamanho         Usuário         Unidade         Ações           Comprovante de endereço         01/09/2022<br>16:45:30         130.59 Kb         mtakar         X           Salvar         Yoltar                                                                                                    | Hinótese Legal:                        | Restinct               |           |                   |              |                |       |
| Anexar Arquivo:<br>Escolher arquivo<br>Comprovante de pagamento.pdf<br>Lista de Anexos (1 registro):<br>Nome<br>Data<br>Tamanho<br>Usuário<br>Unidade<br>Ações<br>Comprovante de endereço<br>01/09/2022<br>16:45:30<br>130.59 Kb<br>mtakar<br>Lista de Anexos (1 registro):<br>Lista de Anexos (1 registro):<br>Lista de | Informação Pessoal (Art. 31)           | da Lei nº 12.527/2011  | )         |                   | ~            |                |       |
| Anexar Arquivo:<br>Escolher arquivo<br>Comprovante de pagamento.pdf<br>Lista de Anexos (1 registro):<br>Nome Data Tamanho Usuário Unidade Ações<br>Comprovante de endereço 01/09/2022<br>16:45:30 130.59 Kb mtakar X                                                                                                    |                                        |                        | /         |                   |              |                |       |
| Escolher arquivo       Comprovante de pagamento.pdf         Lista de Anexos (1 registro):         Nome       Data       Tamanho       Usuário       Unidade       Ações         Comprovante de endereço       01/09/2022<br>16:45:30       130.59 Kb       mtakar       X                                                                                                    | Anexar Arquivo:                        |                        |           |                   |              |                |       |
| Nome       Data       Tamanho       Usuário       Unidade       Ações         Comprovante de endereço       01/09/2022<br>16:45:30       130.59 Kb       mtakar       Image: Comprovante de endereço       Image: Comprovante de endereço       Image: Comprovante de enderee <t< td=""><td>Escolher arquivo Comprovante de</td><td>pagamento.pdf</td><td></td><td></td><td></td><td></td><td></td></t<>                                                                                                    | Escolher arquivo Comprovante de        | pagamento.pdf          |           |                   |              |                |       |
| Nome       Data       Tamanho       Usuário       Unidade       Ações         Comprovante de endereço       01/09/2022<br>16:45:30       130.59 Kb       mtakar       Image: Comprovante de endereço       Image: Comprovante de endereço                                                                                                    |                                        |                        |           | Lista de Anexos ( | 1 registro): |                |       |
| Comprovante de endereço       01/09/2022<br>16:45:30       130.59 Kb mtakar       X         Salvar       Voltar                                                                                                    | Nome                                   | Data                   | Tamanho   | Usuário Unidade   | Ações        |                |       |
| <u>S</u> alvar                                                                                                    | Comprovante de endereço                | 01/09/2022<br>16:45:30 | 130.59 Kb | mtakar            | X            |                |       |
| <u>S</u> alvar                                                                                                    |                                        |                        |           |                   |              |                |       |
|                                                                                                    |                                        |                        |           |                   |              |                |       |
|                                                                                                    |                                        |                        |           |                   | <u>S</u> a   | alvar <u>V</u> | oltar |

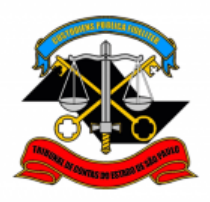

PASSO 10: Clicar em cima do número do processo e enviá-lo para a DGP-3 - Seção de Expediente e Prontuários Funcionais.

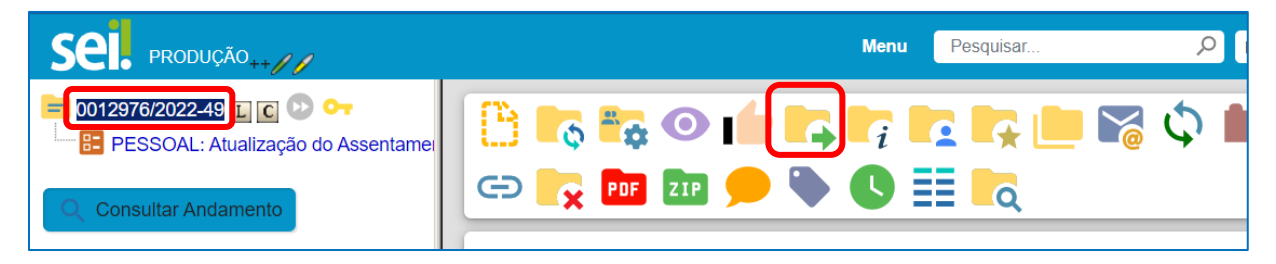

Não é necessário assinalar os outros campos, somente a Unidade e Enviar.

| Enviar Processo                                      |                                    |        | Envis | <b>.</b> |
|------------------------------------------------------|------------------------------------|--------|-------|----------|
| Processos:                                           |                                    |        |       |          |
| 0000014/2022-47 - PESSOAL: REQUERIMENTOS             | Â                                  |        |       |          |
| Órgão das Unidades:                                  | Ÿ                                  |        |       |          |
| Todos                                                | •                                  |        |       |          |
| Unidades:                                            |                                    |        |       |          |
| DGP-3 – Seção de Expediente e Prontuários Funcionais | Mostrar unidades por onde tramitou |        |       |          |
|                                                      |                                    | r<br>X | ) 👥   |          |
| Manter processo aberto na unidade atual              |                                    |        |       |          |
| Remover anotação                                     |                                    |        |       |          |
| Enviar e-mail de notificação                         |                                    |        |       |          |
| Retorno Programado                                   |                                    |        |       |          |
| O Data certa                                         |                                    |        |       |          |
| O Prazo em dias                                      |                                    |        |       |          |

Informações complementares poderão ser obtidas junto à

## SEÇÃO DE EXPEDIENTE E PRONTUÁRIOS FUNCIONAIS (DGP-3)

(11) 3292-3404